# Scala Content Manager Setup Guide

Scala's Content Manager makes the management and control of your network improved and simplified by reducing the resources requires to control and maintain your network. Please visit <u>http://scala.com/interactive/content-manager/</u> if you need more information.

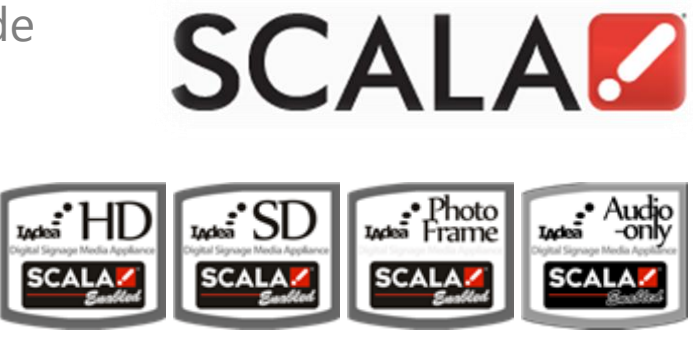

### Setup Overview

#### **Connect to Scala Content Manager in few steps**

Please follow the instructions on next page to

- 1. Add player to Scala Content Manager.
- 2. Install IAdea Bridge Server and pair the player.

Then you are all set to manage your player remotely with Scala Content Manager.

## A. Add player to Scala Content Manager

| Content           |   | 图 New 图 Create Multiple                                  | Players                                          |                                                                                                    | V 🔘 Clear Errors Selec                                                                       | t All                           |                    |      |  |
|-------------------|---|----------------------------------------------------------|--------------------------------------------------|----------------------------------------------------------------------------------------------------|----------------------------------------------------------------------------------------------|---------------------------------|--------------------|------|--|
| Planning          |   | Click to create a new player<br>Players Arrange by: Name |                                                  |                                                                                                    |                                                                                              |                                 |                    | e 21 |  |
| Network           |   | 30 items found, displaying 26 to 30. Items per Page: 25  |                                                  |                                                                                                    |                                                                                              |                                 |                    | 5    |  |
| Players           | - | Einst/Previ 1.2 (Next/Last)                              |                                                  |                                                                                                    |                                                                                              |                                 |                    |      |  |
| Player Health     | _ | Status Name                                              | Туре                                             | Channels                                                                                                    | Last Heartbeat                                                                               | Plan                            | Download           |      |  |
| Maintenance Jobs  |   | 🕼 🧹 Starain XDS-104                                      | *** 85                                           | Starain Singalzone #3 (800x480 + Button)                                                                                                    | < 1 minute ago                                                                               | -                               | Comp               | lete |  |
| Publish Locations |   | 📾 🗸 Starain XMP-2200                                     |                                                  | Starain Singalzone #1 (1080p)                                                                                                    | S < 1 minute ago                                                                             | 10                              | Comp               | lete |  |
| Distribution      |   | 🔊 🗸 Starain XMP-3450 001                                 | *** 85                                           | Starain Singalzone #1 (1080p)                                                                                                    | 1. 6 days ago at 14:46                                                                       | -                               | Comp               | lete |  |
| Network Settings  |   | 📾 🗸 Starain XMP-3450 002                                 | *** 85                                           | Starain Singalzone #2 (720p)                                                                                                    | < 1 minute ago                                                                               | -                               | Comp               | lete |  |
| User Activity     |   | 📾 🗸 Starain XMP-3450 003                                 | *** 88                                           | (Not assigned)                                                                                                    | 1. Never reported                                                                            | 70                              | Comp               | lete |  |
| 41 Logeut         |   | Unallocated Scala Player Licenses for PCs: 101           |                                                  |                                                                                                    |                                                                                              |                                 |                    |      |  |
|                   |   | Unallocated<br>Unallocate<br>Una<br>Unallocat            | Scala Pla<br>d Scala I<br>illocated<br>red Scala | ayer Licenses for IAdea Standard D<br>Player Licenses for IAdea High Def<br>I Scala Player Licenses for IAdea D<br>a Player Licenses for IAdea Audio C | efinition Media Appli<br>inition Media Applia<br>Igital Signboards: 9<br>Only Media Appliand | ollanci<br>inces<br>2<br>ces: 1 | es:94<br>:84<br>00 |      |  |

| Content           |   | Rew Create Multiple Pl                                  | layers 🗐                                   | Properties 🙀 Delete [ Sync                                                                                         | hronize Now                                       | Clear Errors                                                     | Select A                                  | al                        |  |
|-------------------|---|---------------------------------------------------------|--------------------------------------------|----------------------------------------------------------------------------------------------------|---------------------------------------------------|------------------------------------------------------------------|-------------------------------------------|---------------------------|--|
| Planning          |   | Players Synchronize the selected players age by: Na     |                                            |                                                                                                    |                                                   |                                                                  | ers pge by: Name                          | ĝ.                        |  |
| Network           |   | 29 Items found, displaying 26 to 29. Items per Page. 25 |                                            |                                                                                                    |                                                   |                                                                  |                                           | -                         |  |
| Players           |   | (EirstPrev) 1.2 (NextLast)                              |                                            |                                                                                                    |                                                   |                                                                  |                                           |                           |  |
| Player Health     |   | Status Name                                             | Туре                                       | Channels                                                                                                    | Last Heartbe                                      | at                                                               | Plan Do                                   | wnload                    |  |
| Maintenance Jobs  |   | 🛍 🧹 Starain XMP-2200                                    |                                            | Starain Singalzone #1 (1080p)                                                                                      | 1 4 hours, t                                      | 55 minutes ago                                                   | - S 💼                                     | Complete                  |  |
| Publish Locations |   | 🗐 🖌 Starain XMP-3450 001                                | *** 88                                     | Starain Singalzone #1 (1080p)                                                                                      | 12.21 14                                          | 46.07                                                            | - E                                       | Complete                  |  |
| Distribution      |   | Starain XMP-3450 002                                    |                                            | Starain Singalzone #2 (720p)                                                                                       | < 1 minut                                         | te ago                                                           | - C -                                     | Complete                  |  |
| User Activity     |   | 📾 🧹 Starain XMP-3450 003                                | *** 88                                     | (Not assigned)                                                                                                    | 1 Never rep                                       | orted                                                            | 9 💼                                       | Complete                  |  |
| Settings          | ٠ |                                                         | Un                                         | allocated Scala Player Lic                                                                                         | enses for                                         | PCs: 101                                                         |                                           |                           |  |
| Logout            |   | Unallocated Si<br>Unallocated<br>Unal<br>Unallocate     | cala Play<br>Scala P<br>located<br>d Scala | ver Licenses for IAdea Sta<br>layer Licenses for IAdea H<br>Scala Player Licenses for<br>Player Licenses for IAdea | ndard Def<br>ligh Defini<br>IAdea Dig<br>Audio On | inition Media<br>ition Media Aj<br>ital Signboan<br>iy Media App | Applian<br>opliance<br>ds: 92<br>liances: | ices: 94<br>is: 85<br>100 |  |

1. Create a new Bridge Server in

Network->Distribution->New IAdea Bridge Server.

- 2. Create a new player in Network->Players->New.
- 3. Select the player device type, then click **Next**.
- 4. Click on **Configuration** and select the distributed Bridge Server you use.
- 5. Click **Save**, then the new player is created completed.
- Assign a playlist to the player and click on Synchronize Now to synchronize with the Bridge Server.

### B. Install IAdea Bridge Server and pair the player

| IAdoa Bridgo Somor                                                                                               |                                                                                          |
|----------------------------------------------------------------------------------------------------|------------------------------------------------------------------------------------------|
| IAdea bridge Server                                                                                              |                                                                                          |
|                                                                                                    |                                                                                          |
|                                                                                                    |                                                                                          |
| Server Configuration                                                                                             | Server Configuration                                                                     |
| Bridge Server association                                                                                        | Content Manager                                                                          |
| Network parameters<br>Advanced configurations                                                                    |                                                                                          |
| Player Configuration                                                                                             | Content Manager: http://192.168.1.111:8080/ContentManager                                |
| Player pairing<br>Off-line synchronization                                                                       | This address must be accessible from IAdea players. If this is not the case, change play |
| Miscellaneous                                                                                                    | User name: administrator                                                                 |
| Install IAdea SmartWidgets NEW                                                                                   | User must be granted "view media" access.                                                |
| Logout                                                                                                    | Password:                                                                                |
|                                                                                                    | Set                                                                                      |
|                                                                                                    |                                                                                          |
|                                                                                                    |                                                                                          |
|                                                                                                    |                                                                                          |
|                                                                                                    |                                                                                          |
|                                                                                                    |                                                                                          |
| IAdea Bridge Server                                                                                              | Contr                                                                                    |
|                                                                                                    | Last successful                                                                          |
|                                                                                                    | Bridge Se                                                                                |
| And the second second second second second second second second second second second second second second second |                                                                                          |
| Server Configuration                                                                                             | Player Configuration                                                                     |
| Bridge Server association<br>Web services                                                                        | Player pairing                                                                           |
| Network parameters<br>Advanced configurations                                                                    | Select Bridge Server: QA (in Subnetwork1)                                                |
| Player Configuration                                                                                             | Filter players by group: All players                                                     |
| Off-line synchronization                                                                                         | Select player: XMP-2300 011 (Adea Standard Definition)                                   |
| Hiscellaneous<br>Content Manager extensions                                                                      | Pairing code                                                                             |
| Table 1 Th days Conception in a first                                                                            |                                                                                          |

(Select a player type\_) -

ver" button in the player's page

Note 3: To free a player from its current pairing, press the "Reass

Pair

synchronize the player before you can pair it with another IAdea device

- 1. Download and install the latest Bridge Server software from Scala website.
- 2. Set the URL location, account, and password of your Scala Content Manager. Then click on **Next**.
- 3. Follow the instructions to complete the Server configuration.
- 4. Select the Bridge Server and the added player in the **Player pairing** page.
- 5. Refer to each model's User Manual to setup the player's content source to the Bridge Server's URL, and then save the settings and reboot the player.
- After reboot, the Bridge Server's 4-digit Pairing Code should be displayed on the screen. Enter the pairing code in the Bridge Server's Player Pairing page, and then click on Pair.
- 7. Your player should show a heartbeat in Scala Content Manager after the pairing is success.

### Troubleshooting

#### If I see following screen what should I do?

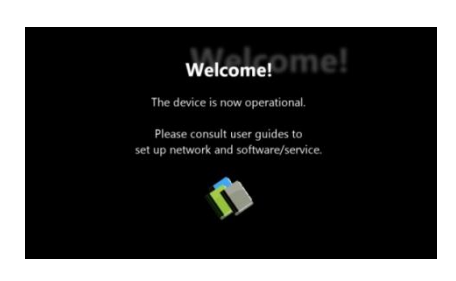

This means your media player is not connected to Internet. Please perform the following:

- If you are using wired connection, please verify the Ethernet cable using laptop or PC. Make sure the Ethernet cable can connect you to Internet.
- If you are using wireless connection, please verify if you have correctly input you wireless password.

#### Why does my player keep rebooting and fail to connect to the content URL?

- The player is probably not connected to the network or user provides a wrong content URL. Please check the network and content URL setting again.
- 2) The server content may be broken or invalid, please check with your content service provider.

#### Why aren't my media contents up to date?

The player is probably not connected to the network. Please perform above network troubleshooting steps.